## نصب نرم افزار های اسکنر WIGLER

نصب نرم افزار آندروید:

ابتدا فایل wiglerAppV091.apk را برروی سیستم اندرویدی خود انتقال دهید سپس در آندروید های ورژن 9 به بالا ابتدا GPS خود را روشن کنید (فقط یک بار برای نصب ) سپس بر روی نرم افزار کلیک کنید و مراحل نصب را ادامه بدهبد دسترسی های لازم را به نرم افزار بدهید .

دستگاه WIGLER را روشن کنید و سپس بلوتوث گوشی خود را روشن کنید در تنظیمات بلوتوث گوشی اجازه پیدا کردن توسط بلوتوث های دیگر را فعال کنید تا دستگاه بتواند به بلوتوث گوشی شما وصل شود . سپس برروی اسکن بلوتوث گوشی خود کلیک نمایید تا دستگاه شما بلوتوث دستگاه ویگلر را با نام WIGLER پیدا کند سپس با کلیک بر روی WIGLER و با زدن رمز 1234 به بلوتوث دستگاه وصل شوید .

نرم افزار WIGLER را باز کنید ، نرم افزار به صورت خودکار به دستگاه WIGLER وصل می شود و علامت بلوتوث آبی رنگ چشمک زن نرم افزار ، ثابت شده و به رنگ سبز تغییر می کند .

در دستگاه WIGLER در قسمت تنظیمات اتصال دستگاه را بر روی WIGLER انتخاب کنبد ( حال V3D مربوط به اتصال به ویندورو نرم افزار ویژوالایزر است) نوع اسکنی که می خواهید را انتخاب کنید و بر روی حالت START کلیک کنید که باعث می شود بر روی نرم افزار موبایل حالت اسکن شما شرئع به چشمک زدن کند با زدن روی آن دستگاه شروع به کار می کند .

نصب ویژوالایزر در ویندوز :

ابتدا بررسی بفرمایید که درایورهای سخت افزاری کامپیوتر کاملا نصب شده باشد . برای بررسی و نصب درایورها می توانید نرم افزار DRIVER EASY را از اینترنت دانلود کنید و برروی کامپیوتر نصب کنید و با آن درایورهای خود را نصب کنید.

سپس فایل نصبی Visualizer3D 2.0.1 setup که از ما گرفته اید بر روی کامپیوتر انتقال دهید و برای نصب بر روی آن کلیک کنید و مراحل را تا نصب کامل ادامه دهید .

دستگاه WIGLER را روشن کنید و سپس بلوتوث کامپیوتر خود را روشن کنید ودر قسمت MORE BLUETOOTH OPTION همه تیک ها را روشن کنید. در قسمت ADD BLUETOOTH AND OTHER DEVICE کلیک کنید و سپس بر روی قسمت BLUETOOTH کلیک کنید تا کامپیوتر شروع به اسکن کند با مشاهده نام WIGLER بر روی آن کلیک کنید و رمز 1234 را وارد کنید تا بلوتوث کامپیوتر به بلوتوث دستگاه WIGLER وصل شود .

پس از نصب و شناختن بلوتوث بر روی کامپیوتر 2 تا کامپورت جدید بر روی کامپیوتر ایجاد می شود که هردو کامپورت در نرم افز ار ویژوالایزر قابل مشاهده است که یکی از آنها قابل استفاده است وبه دستگاه WIGLER وصل می شود با امتحان هر یک ، آن کامپورتی که درست است را انتخاب کنید.

پس از باز کردن نرم افزار و شروع کار با دستگاه اگر مشاهده کردید که در ویژوالایزر به صورت خودکار یک خط اضافی در اسکن نشان می دهد نرم افزار را از قسمت HELP آپدیت کنید . در صورتی که اسکنها و خطوط آن دقیقا طبق اسکن شما است به هیچ وجه نرم افزار را آپدیت نکنید.